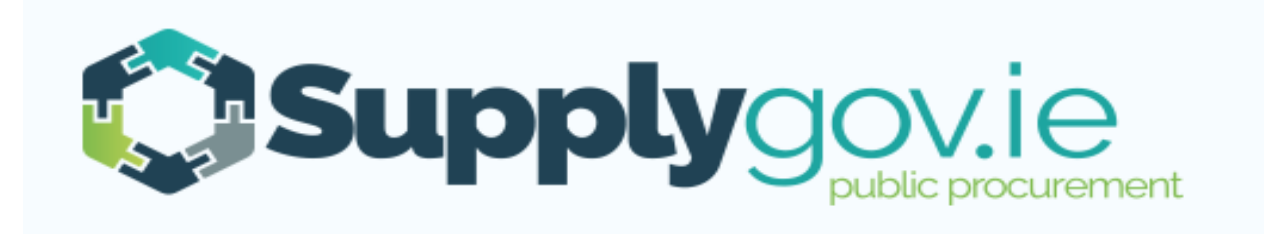

# SupplyGov.ie Suppliers Guide Messaging Functionality

# Contents

| Messagi | ing Functionality:                          | 3  |
|---------|---------------------------------------------|----|
| 1.0     | How to view RFQ/RFT messages                | 4  |
| 1.1     | Unread Messages                             | 5  |
| 1.2     | Messages Tab                                | 6  |
| 2.0     | Create and send message in a RFT/RFQ        | 7  |
| 2.1     | Locate the relevant RFT/RFQ                 | 7  |
| 2.2     | Create and send message in a RFT/RFQ        | 8  |
| 2.3     | Compose Message                             | 9  |
| 3.0     | View and Reply to Buyer Message in RFT/RFQ1 | 10 |
| 3.1     | System Email Notification                   | 10 |
| 3.2     | View and Reply to Buyer Message1            | 1  |
| 4.0     | Contact Us1                                 | 12 |

# **Messaging Functionality:**

The Messaging Functionality on <u>www.supplygov.ie</u> supports the logging and tracking of any communication between a Supplier and a Buyer from a Contracting Authority during the Request for Quotation (RFQ)/Request for Tender (RFT) process.

## 1.0 How to view RFQ/RFT messages

Browse to <u>www.supplygov.ie</u> and enter your username & password to login to your Supplygov Account.

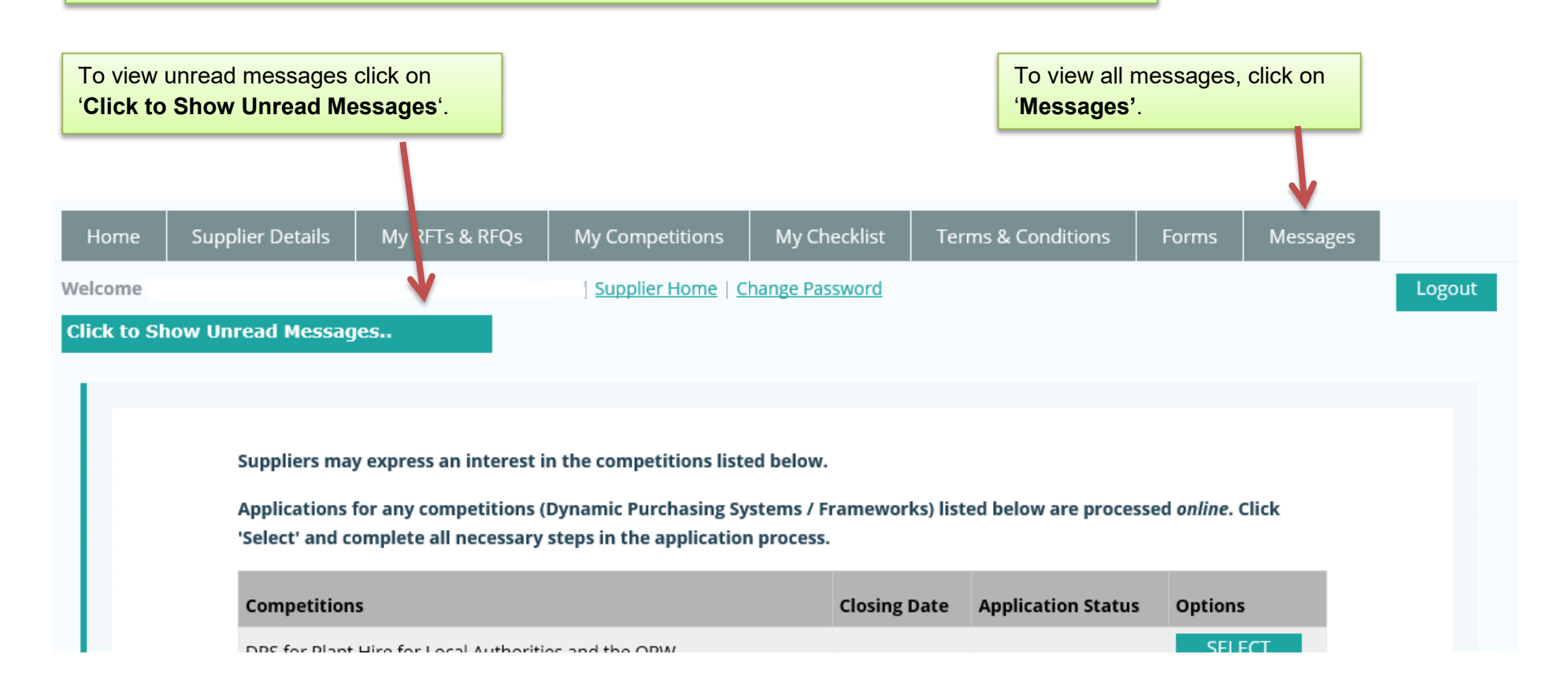

## 1.1 Unread Messages

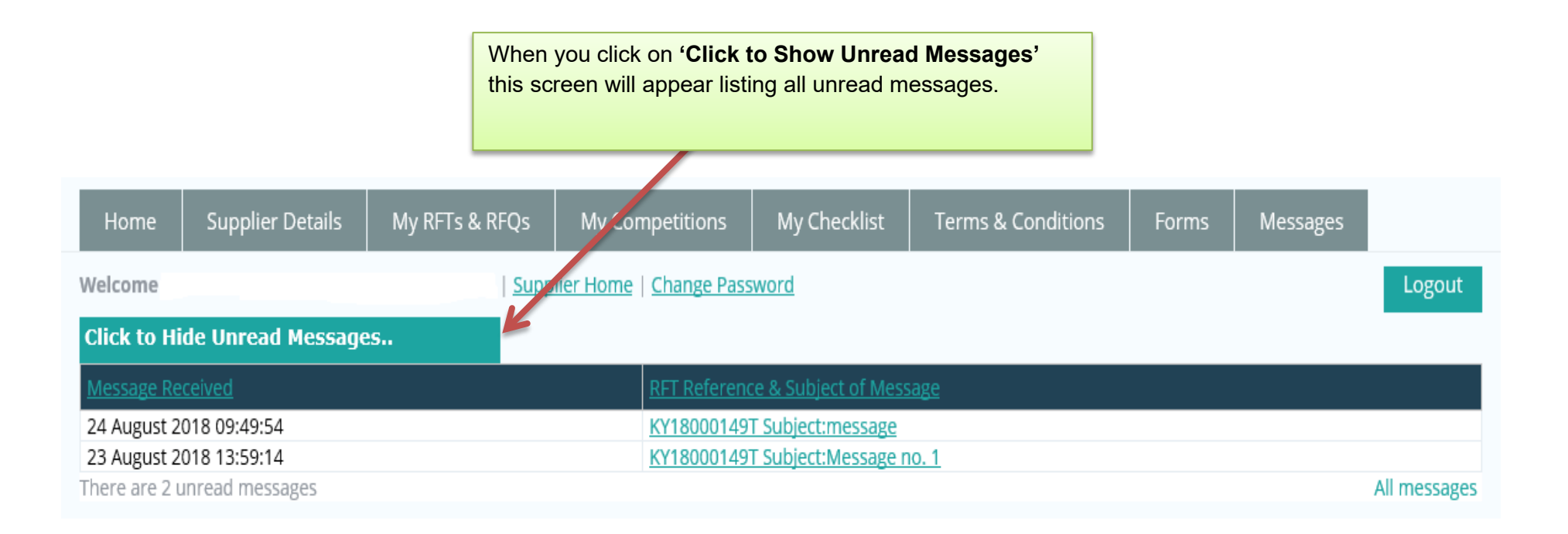

## 1.2 Messages Tab

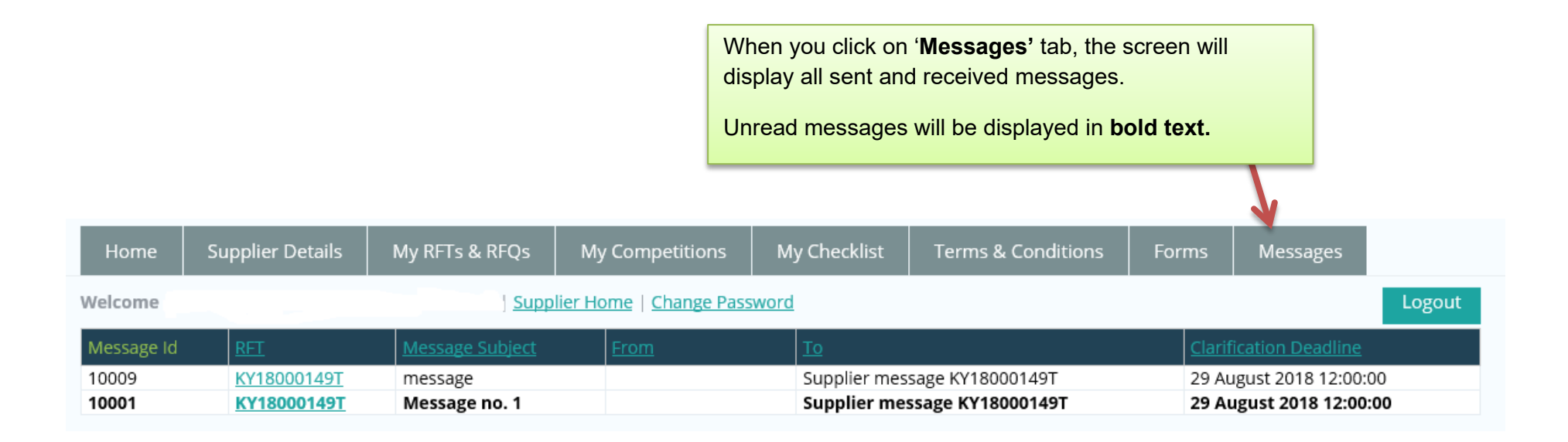

- 2.0 Create and send message in a RFT/RFQ
- 2.1 Locate the relevant RFT/RFQ

Login to your SupplyGov account home page.

Search for individual RFT/RFQ by entering the RFT/RFQ reference in **'Search RFQs By Reference'** text box or by clicking on the **View RFQs/RFTs** Link.

| Quotations/Tenders                    | Suppliers                                                                      | Reports                                                                           | Messages                                                                        |                                                                                                    |                                                                                                    |  |  |  |
|---------------------------------------|--------------------------------------------------------------------------------|-----------------------------------------------------------------------------------|---------------------------------------------------------------------------------|----------------------------------------------------------------------------------------------------|----------------------------------------------------------------------------------------------------|--|--|--|
| Welcome                               |                                                                                |                                                                                   | Home   Change P                                                                 | ssword                                                                                                    | Logout                                                                                                    |  |  |  |
| w Unread Messages                     |                                                                                |                                                                                   | /                                                                               |                                                                                                    |                                                                                                    |  |  |  |
| <b>Requests for Quotations (RFQs)</b> |                                                                                |                                                                                   | New RFQ                                                                         | Requests for Tenders (RFTs)                                                                                                    | Create New RFT                                                                                                    |  |  |  |
| Search RFQs By Reference              |                                                                                |                                                                                   | View RFQS                                                                       | Search RFTs By Reference                                                                                                    | View RFTs                                                                                                    |  |  |  |
|                                       |                                                                                | Sear                                                                              | ch RFQs                                                                         |                                                                                                    | Search RFTs                                                                                                    |  |  |  |
|                                       |                                                                                |                                                                                   |                                                                                 |                                                                                                    |                                                                                                    |  |  |  |
|                                       | Quotations/Tenders<br>w Unread Messages<br>for Quotations (RFC<br>By Reference | Quotations/Tenders Suppliers w Unread Messages for Quotations (RFQs) By Reference | Quotations/Tenders Suppliers Reports Buyer I Suppliers Create By Reference Sear | Quotations/Tenders     Suppliers     Reports     Messages       W Unread Messages     Buyer Home   Change P       for Quotations (RFQs)     Create New RFQ       By Reference     View RFQs       Search RFQs | Quotations/Tenders Suppliers Reports Messages   Buyer Home   Change Pussword   v Unread Messages   for Quotations (RFQs)   Create New RFQ   Requests for Tenders (RFTs)   By Reference   Search RFQs |  |  |  |

# 2.2 Create and send message in a RFT/RFQ

| Home                                                             | Supplier Details                                                                                     | My RFTs & RFQs    | My Competitions | My Checklist                               | Terms & Conditions                           | Forms              | Messages                        |                      |           |  |  |
|------------------------------------------------------------------|----------------------------------------------------------------------------------------------------|-------------------|-----------------|--------------------------------------------|----------------------------------------------|--------------------|---------------------------------|----------------------|-----------|--|--|
| Welcome   Supplier Home   Change Password Logout                 |                                                                                                    |                   |                 |                                            |                                              |                    |                                 |                      |           |  |  |
| Reque                                                            | est for Tender: KY                                                                                   | (18000152T ope    | n               | 'Clarificatio<br>submit any c              | n Date': This is the<br>queries they have in | date and respect o | time by whic<br>f the RFT/RI    | h Supp<br>FQ.        | liers may |  |  |
| Summa<br>Descript<br>Date Pul<br>Clarifica<br>Closing<br>Buyer C | ary<br>tion: Test<br>blished: 28/08/2018<br>tion Date: 03/09/2018 -<br>Date: 04/09/2018 -<br>ontact: | 12:00<br>12:00    |                 | Expected Delivery Da<br>Delivery Location: | ate:                                         |                    |                                 |                      |           |  |  |
| Docum<br>No Docu<br>My Res                                       | ents<br>iments Uploaded<br>ponse RFT Messa                                                           | ges               |                 |                                            |                                              | Click or           | n ' <b>Create ne</b>            | <mark>w mes</mark> : | sage'.    |  |  |
| Messag                                                           | <mark>jes</mark><br>Subject                                                                          | Eron              | n               | To                                         | Date                                         | Files              |                                 | 1                    |           |  |  |
| 10036                                                            | KY18000152T - Total Cost                                                                             | t View<br>Message | ~               |                                            | 03/09/2018<br>09:06:20                       | (11.               | <u>Test Messaging</u><br>41 KB) | <u>.decx</u>         | Reply     |  |  |
| 10035                                                            | KY18000152T - Supplier<br>Message                                                                    | View<br>Message   |                 |                                            | 03/09/2018<br>09:01:28                       | No                 | files                           |                      | Reply     |  |  |
| 10034                                                            | RFT Query                                                                                            | View<br>Message   |                 |                                            | 31/08/2018<br>16:52:21                       | No                 | files                           | $\mathbf{A}$         |           |  |  |
|                                                                  |                                                                                                    |                   |                 |                                            |                                              |                    | Creat                           | te new me            | essage    |  |  |

#### 2.3 Compose Message

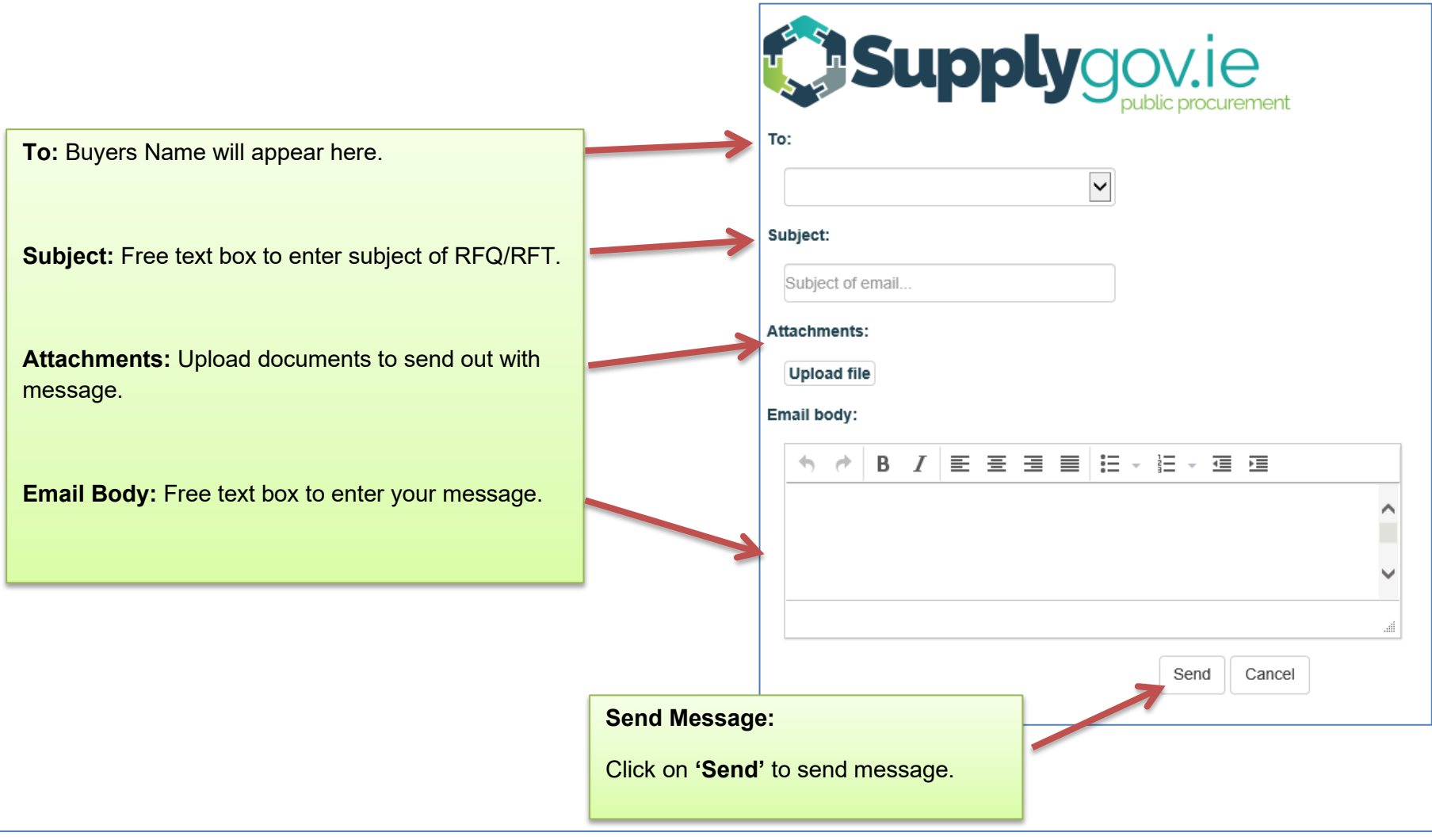

# 3.0 View and Reply to Buyer Message in RFT/RFQ

#### 3.1 System Email Notification

When a Buyer sends broadcasts or replies to a Supplier message on Supplygov.ie, an email will automatically be generated to alert the Supplier that they have received a new message.

This is an automatically generated email, please do not respond!

Dear Supplier,

You have received a new message on SupplyGov.

Click on the link below to go to your message archive and read your message including attached documents if any. <u>https://www.supplygov.ie/login.aspx</u>

\*\*\* If this message has reached the wrong address, please contact the helpdesk on <u>eproc@kerrycoco.ie</u>, or call 066 7183734. \*\*\*

When a Supplier sends a message to a Buyer, an email will automatically be generated from Supplygov.ie notifying the Buyer that they have received a new message.

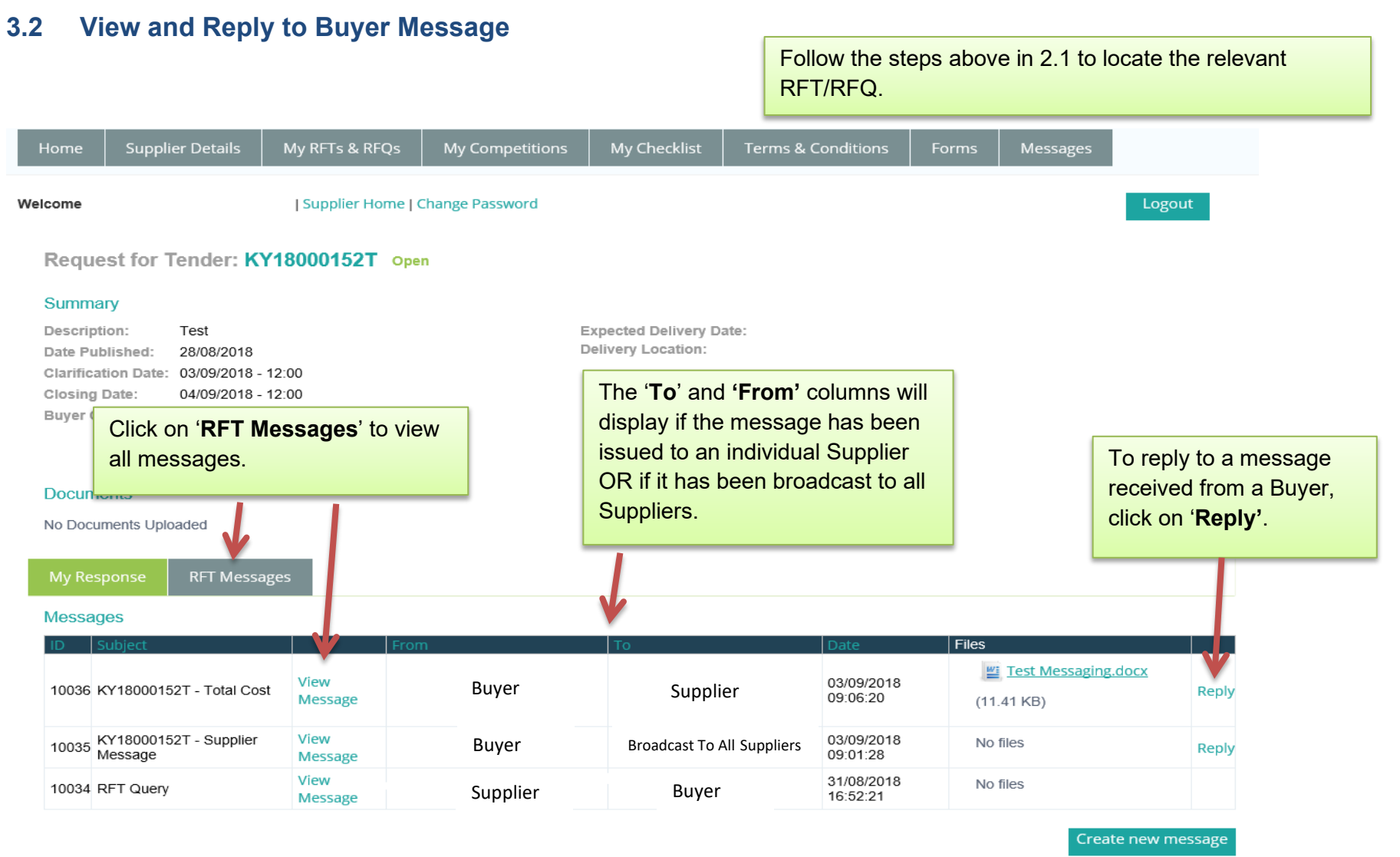

#### 4.0 Contact Us

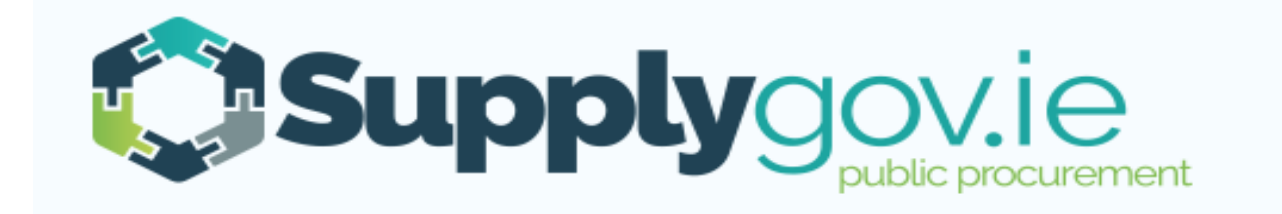

If you wish to contact the SupplyGov Helpdesk Team you can visit our website <u>www.supplygov.ie</u> and view our "Contact Us" page for details.